## Scheduling Reports in Concur

Note: For most users it will be required that the report is copied to "My Folders" before it can be scheduled. To do that the user can select the report and then select the "copy" icon. Then select my folder and click the "paste" icon.

Select the icon shown below or go to the more link and select "new schedule"

| Public Folders My Folders Concur Dashboard                   |                  |                                                                             |                    |            |              |          |           |
|--------------------------------------------------------------|------------------|-----------------------------------------------------------------------------|--------------------|------------|--------------|----------|-----------|
| Public Folders > Taubman Company LLC (p0003760e34j) > Concur | Support          |                                                                             | III 44             | 1          | 🗱 👪 🕺        | <b>B</b> | X 🛛 🗺     |
|                                                              |                  |                                                                             |                    | Entries:   | I – 11       | 0        |           |
| □   Name ⇔                                                   |                  |                                                                             | Modified ≑         |            | Action       | is 🔽     |           |
| Airfare Details by OpComm Member - Concur                    |                  |                                                                             | April 8, 2011 6:23 | :48 AM     | <b>1</b>     | • 📐 🖽    | Mole      |
| Airfare Details with EE Custom1 - Concur Support             |                  |                                                                             | Ac-To-control      | Airfare De | tails by OpC |          | emper - I |
| Airline Ancillary Fees Summary June                          |                  |                                                                             | Juiy 20, 2010 10.  | 10.40 Am   | i i i        |          | EG more   |
| Ancillary Airline Fees Per Ticket                            |                  |                                                                             | July 20, 2010 11:  | 06:02 AM   | <b>F</b>     | • 📐 🖽    | 🔣 More    |
| Modified ⇔                                                   | Actions          |                                                                             |                    |            |              |          |           |
| April 8, 2011 6:23:48 AM                                     | 🖆 🕨 ⊾ E          | More                                                                        |                    |            |              |          |           |
| A                                                            | - 🛋 🖻 📐 🕨        | - Maria                                                                     |                    |            |              |          |           |
| Schedule - Airfare Details b                                 | y OpComm         | Member -                                                                    |                    |            |              |          |           |
| July 20, 2010 10:00.40 Am                                    | 🖃 🚩 🖳 🕻          |                                                                             |                    |            |              |          |           |
|                                                              |                  | -1                                                                          |                    |            |              |          |           |
|                                                              |                  |                                                                             |                    |            |              |          |           |
| Determine the frequency the report shou                      | ild be run and w | vhat time.                                                                  |                    |            |              |          |           |
|                                                              |                  |                                                                             |                    |            |              |          |           |
| Frequency:                                                   |                  | 2 . 41 PM                                                                   |                    |            |              |          |           |
| Select the frequency by clicking on a link.                  |                  | End:                                                                        |                    |            |              |          |           |
| By Day Yeek By Month By Year By Trigger                      | _                | End by:                                                                     |                    |            |              |          |           |
|                                                              |                  | Feb 17, 2012                                                                |                    |            |              |          |           |
| Every week(s) on:                                            |                  | 2 : 41 PM                                                                   |                    |            |              |          |           |
| Friday Saturday Sunday                                       |                  |                                                                             |                    |            |              |          |           |
|                                                              |                  |                                                                             |                    |            |              |          |           |
| Ontions                                                      |                  |                                                                             |                    |            |              |          |           |
| Verride the default values                                   |                  | Delivery                                                                    |                    |            |              |          |           |
| HTML                                                         |                  | Select at least one delivery method. For burst reports, the email recipient | s are              |            |              |          |           |
| Number of rows per Web page:                                 |                  | Save:                                                                       |                    |            |              |          |           |
| 20 •                                                         |                  | Save the report<br>Save the report as a report view Edit the options        |                    |            |              |          |           |
| Enable selection-based interactivity                         |                  | > Report View of Airfare Details by OpComm Member - Con                     | cur                |            |              |          |           |
| No options saved                                             |                  | Send a link to the report by email Edit the options                         |                    |            |              |          |           |
| Set                                                          |                  | 0 recipients                                                                |                    |            |              |          |           |
| Excel 2007                                                   |                  |                                                                             |                    |            |              |          |           |
| Excel 2000 Single Sheet                                      |                  |                                                                             |                    |            |              |          |           |
| Delimited text (CSV)                                         |                  |                                                                             |                    |            |              |          |           |
| XML                                                          |                  |                                                                             |                    |            |              |          |           |
| Languages:                                                   |                  |                                                                             |                    |            |              |          |           |
| English Select the languages                                 |                  |                                                                             |                    |            |              |          |           |
| Prompt values                                                |                  |                                                                             |                    |            |              |          |           |
| . Override the default values                                |                  |                                                                             |                    |            |              |          |           |
| No values saved                                              |                  |                                                                             |                    |            |              |          |           |
| OK Cancel                                                    |                  |                                                                             |                    |            |              |          |           |
|                                                              |                  |                                                                             |                    |            |              |          |           |

Then select the format, and select "send a link to the report by email" and then Select "Edit the Options". Once that is done enter in the email address and any message to send in the body of the email. Then select "Attach the Report". This will allow the user to receive an email with the report attached.

| Options                                                                                                    |
|----------------------------------------------------------------------------------------------------|
| Override the default values                                                                                                    |
| Formats:                                                                                                    |
|                                                                                                    |
| Number of rows per Web page:                                                                                                    |
| 20 💌                                                                                                    |
| Enable selection-based interactivity                                                                                                    |
| PDF                                                                                                    |
| No options saved                                                                                                    |
| Set                                                                                                    |
| Excel 2007                                                                                                    |
| Excel 2002                                                                                                    |
|                                                                                                    |
| Delivery:                                                                                                    |
| Select at least one delivery method. For burst reports, the email recipients are determined by the burst specification.                                           |
| Save:                                                                                                    |
| Save the report                                                                                                    |
| Save the report as a report view Curt the options      Separt View of Airfare Dataile by OnComm Member Concur                                                     |
| Send a link to the report by amail. Edit the options                                                                                                    |
| 0 recipients                                                                                                    |
|                                                                                                    |
|                                                                                                    |
| Specify the recipients and contents of the email. To add recipients, click Select the recipients or type the email addresses separated by semi-colons. To include |
| attachment.                                                                                                    |
| To:                                                                                                    |
| jim@company.com                                                                                                    |
| Subject                                                                                                    |
| Report: Airfare Details by OpComm Member - Concur                                                                                                    |
|                                                                                                    |
| Body: Change to plain text ≫ B I U = = = = = 3= i= t= t= t= →=                                                                                                    |
| text                                                                                                    |
|                                                                                                    |
|                                                                                                    |
|                                                                                                    |
|                                                                                                    |
| Attach the report                                                                                                    |
|                                                                                                    |
| Offm Cancel                                                                                                    |
|                                                                                                    |